## Comment ajouter les calendrier squash:

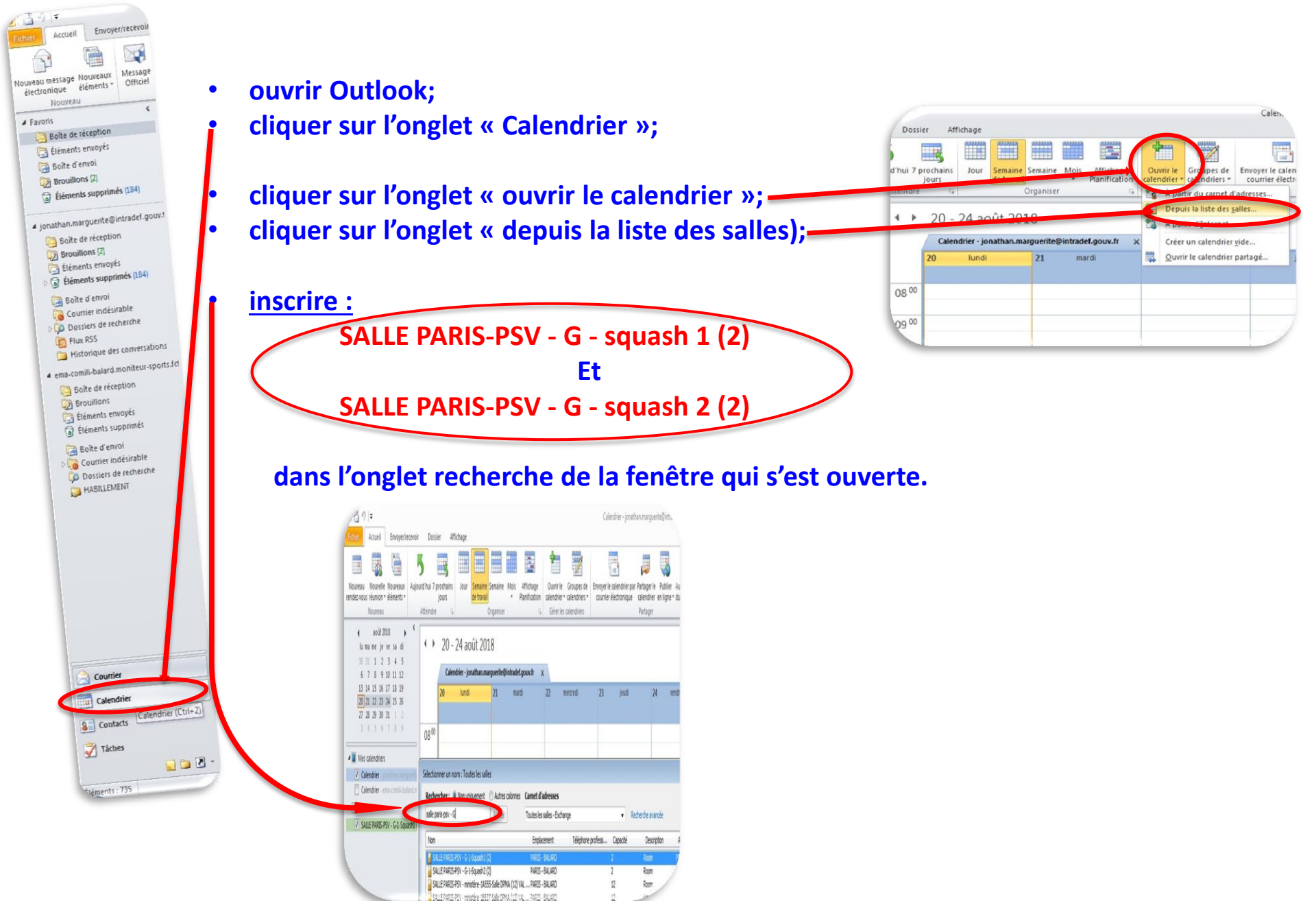

#### Comment réserver un créneau avec l'ancienne version outlook :

double cliquer sur le calendrier de la salle souhaité (exemple);

-

#### choisir une plage horaire en fonction du planning ci-dessous; (les civils du CBDA SQUASH peuvent réserver

seulement la salle 1 durant les créneaux bleus)

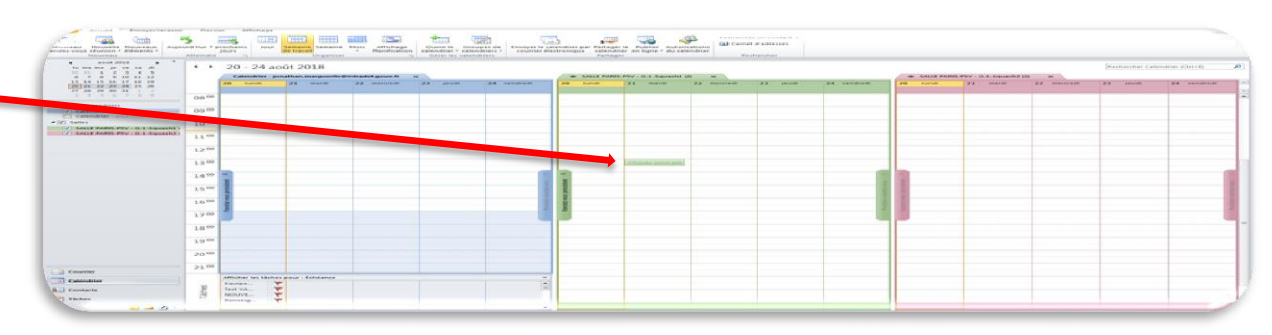

| LUNI                         | DI                 |          | MARI | DI                  |            | MERCE                        | EDI         | JEUD | I            |   | VENDI | REDI        |
|------------------------------|--------------------|----------|------|---------------------|------------|------------------------------|-------------|------|--------------|---|-------|-------------|
| nom                          | HORAIRE            |          | nom  | HORAIRE             |            | nom                          | HORAIRE     | nom  | HORAIRE      |   | nom   | HORAIRE     |
|                              | 7H30-8h15          |          |      | 7H30-8h15           |            |                              | 7H30-8h15   |      | 7H30-8h15    |   |       | 7H30-8h15   |
|                              | 8h15-9h            |          |      | 8h15-9h             |            | Derfections and a PDS        | 8h15-9h     |      | 8h15-9h      |   |       | 8h15-9h     |
|                              | 9h-9h45            |          |      | 9h-9h45             |            | Perrectionnement par le DUS  | 9h-9h45     |      | 9h-9h45      | ] |       | 9h-9h45     |
|                              | 9h45-10h30         |          |      | 9h45-10h30          |            |                              | 9h45-10h30  |      | 9h45-10h30   | ] |       | 9h45-10h30  |
|                              | 10h30-11h30        |          |      | 10h30-11h30         |            |                              | 10h30-11h30 |      | 10h30-11h30  | ] |       | 10h30-11h30 |
|                              | 11h30-12h15        |          |      | 11h30-12h15         |            |                              | 11h30-12h15 |      | 11h30-12h15  |   |       | 11h30-12h15 |
| Perfectionnement par le CDBA | 12h15-13h00        |          |      | 12h15-13h00         |            | Perfectionnement par le CDBA | 12h15-13h00 |      | 12h15-13h00  |   |       | 12h15-13h00 |
|                              | 13h00-13h45        |          |      | 13h00-13h45         |            |                              | 13h00-13h45 |      | 13h00-13h45  |   |       | 13h00-13h45 |
|                              | 13h45-14h30        |          |      | 13h45-14h30         |            |                              | 13h45-14h30 |      | 13h45-14h30  |   |       |             |
|                              | 14h30-15h15        |          |      | 14h30-15h15         |            |                              | 14h30-15h15 |      | 14h30-15h15  |   |       |             |
|                              | 15h15-16h00        |          |      | 15h15-16h00         |            |                              | 15h15-16h00 |      | 15h15-16h00  |   |       |             |
|                              | 16h00-16h45        |          |      | 16h00-16h45         |            |                              | 16h00-16h45 |      | 16h00-16h45  |   |       |             |
|                              | 16h45-17h15        |          |      | 16h45-17h30         |            |                              | 16h45-17h30 |      | 16h45-17h30  |   |       |             |
|                              |                    | <b>S</b> |      | 17h30-18h15*        |            |                              | 17h30-18h15 |      | 17h30-18h15* |   |       |             |
|                              | Salle 1<br>Salle 2 |          |      | 18h15-19h00*        |            |                              | 18h15-19h00 |      | 18h15-19h00* |   |       |             |
|                              |                    |          |      | * Inaccossible pend | lant los v | racancos scolairos zono C    |             |      |              |   |       |             |

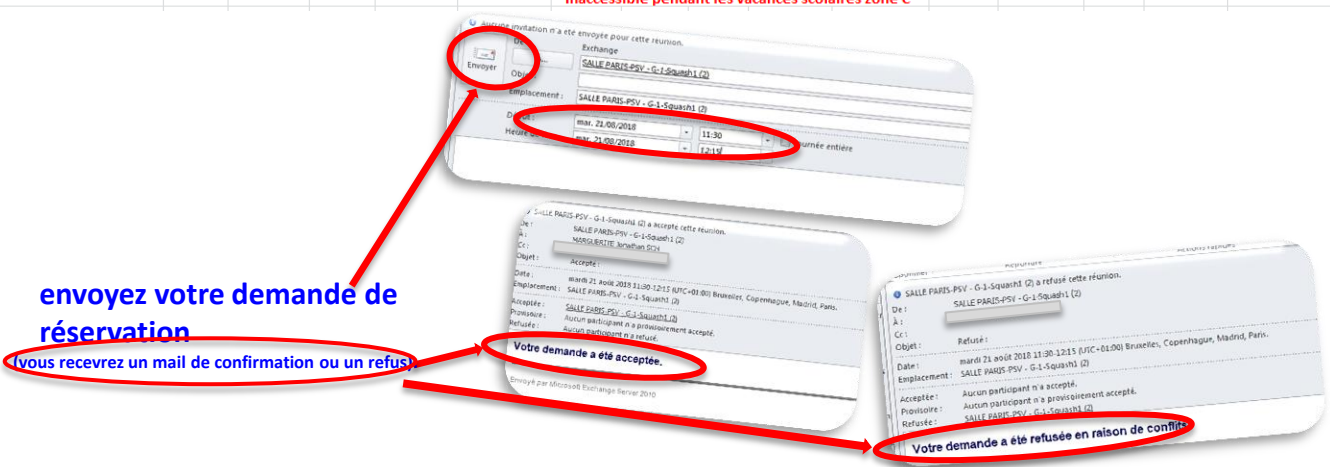

# Comment réserver un créneau squash avec la nouvelle version outlook:

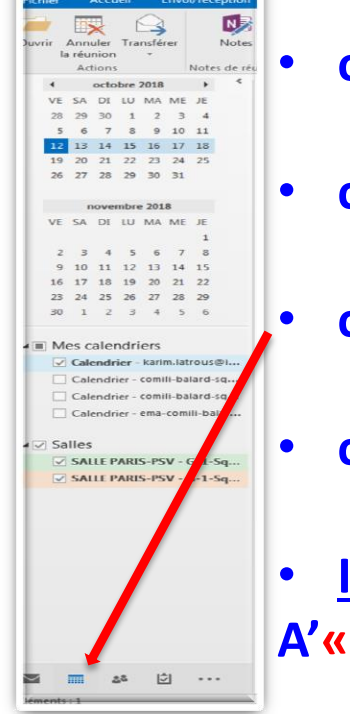

# • ouvrir Outlook ;

- cliquer sur l'onglet « Calendrier »;
- cliquer sur l'onglet « ouvrir le calendrier »;
- cliquer sur l'onglet « nouvelle réunion »;
- Inscrire dans : A'« SALLE PARIS-PSV - G - squash 1 (2) »
- A'« SALLE PARIS-PSV G squash 2 (2) »

**OU** 

En regardant les créneaux disponibles des salles

# **Objet** « néant »

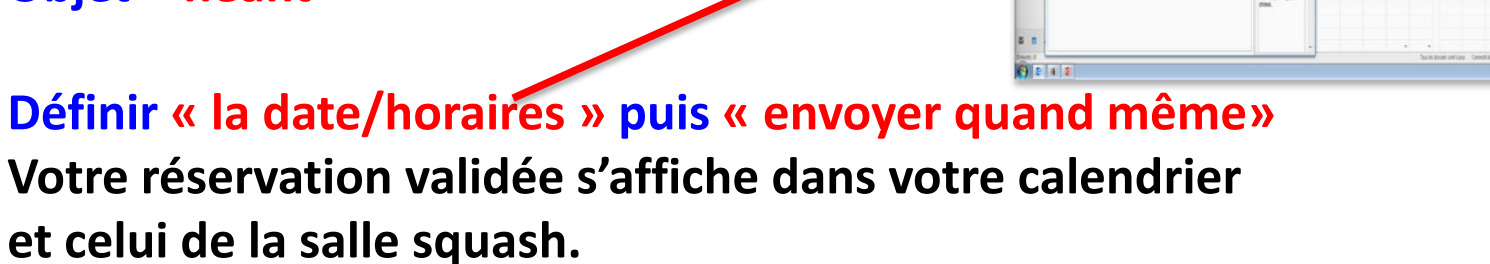

### **Comment supprimer votre réservation:**

| Accueil Envoyet/receivoir                                           | Desse             | e Affrichage         |                                                                                                    |                                 |                               |                            |                                     |                                     |                                                 |                    |                  |             |              |                       |             |                 |                          |
|---------------------------------------------------------------------|-------------------|----------------------|----------------------------------------------------------------------------------------------------|---------------------------------|-------------------------------|----------------------------|-------------------------------------|-------------------------------------|-------------------------------------------------|--------------------|------------------|-------------|--------------|-----------------------|-------------|-----------------|--------------------------|
|                                                                     | 5                 |                      |                                                                                                    |                                 | -                             | 1                          | -                                   |                                     |                                                 | Recherche          | er un contact. • |             |              |                       |             |                 |                          |
| Nouveau Nouvelle Nouveaux Aujou<br>rendez-vous réunion * éléments * | urd hui 7 pr<br>j | ochains Jour<br>ours | Semaine<br>de travail                                                                                                    | Mois Affichage<br>Planification | Ouvrir le G<br>calendrier * d | iroupes de<br>alendriers * | Envoyer le caler<br>courrier électi | ndrier par Partag<br>ronique calend | er le Publier Autori<br>irier en ligne - du cal | sations<br>endrier |                  |             |              |                       |             |                 |                          |
| Nouveau                                                             | Atteindre         | -G                   | Organiser                                                                                                    |                                 | Gérer les ca                  | lendriers                  |                                     | Parta                               | per                                             | Rie                | chercher         |             |              |                       |             |                 |                          |
| 4 août 2018 ▶ <sup>⊄</sup><br>Iu ma me je ve sa di                  | 4.1               | 20 - 24 ao           | ût 2018                                                                                                    |                                 |                               |                            |                                     |                                     |                                                 |                    |                  |             |              |                       |             | Rechercher SALL | E PARIS-PSV - G-1-Sque 🖌 |
| 30 31 1 2 3 4 5<br>6 7 8 9 10 11 12                                 |                   | Calendrier - jor     | nathan.marguerite@                                                                                                    | intradel.gouv.fr                | ×                             |                            |                                     | + SALLE PAI                         | US-PSV - G-1-Squash1                            | (2) ×              |                  |             | 🔶 SALLE PARI | IS-PSV - G-1 - Squash | 2 (2) ×     |                 |                          |
| 13 14 15 16 17 18 19<br>20 21 22 23 24 25 26<br>27 28 29 30 31 1 2  |                   | 20 lundi             | 21 mardi                                                                                                    | 22 mercredi                     | 23 jeudi                      | 24 0                       | endredi                             | 20 lundi                            | 21 mardi                                        | 22 mercredi        | 23 jeudi         | 24 vendredi | 20 Jundi     | 21 mardi              | 22 mercredi | 23 jeudi        | 24 vendredi              |
| 3 4 5 6 7 8 9                                                       | 08 00             |                      | -                                                                                                    |                                 |                               |                            |                                     |                                     |                                                 |                    |                  |             |              |                       |             |                 |                          |
| 4 🔳 Mes calendriers                                                 |                   |                      |                                                                                                    |                                 |                               |                            |                                     |                                     |                                                 |                    |                  |             |              |                       |             |                 |                          |
| Calendrier - cma-comil-baland.m                                     | 09 00             |                      |                                                                                                    |                                 |                               |                            |                                     |                                     |                                                 |                    |                  |             |              | -                     |             |                 |                          |
| Salles     Salles     Salle PARK PSV - G-1 - Soundh1 )              | 10 00             |                      |                                                                                                    |                                 |                               |                            |                                     |                                     |                                                 |                    |                  |             |              |                       |             |                 |                          |
| SALLE PARIS-PSV - G-1-Squash2)                                      | 11 00             | -                    |                                                                                                    |                                 |                               |                            |                                     |                                     |                                                 |                    |                  |             |              |                       |             |                 |                          |
|                                                                     | 12.00             |                      | SALLE PARIS-PSV                                                                                                    |                                 |                               |                            |                                     |                                     | MARGUERITE Jo<br>SALLE PARIS-PSV                |                    |                  |             |              |                       |             | _               |                          |
|                                                                     | 12                |                      | 11-30 - 1<br>(SALLE)                                                                                                    | 12:15<br>PARIS-PSV - G-1-Sa     | uash1 (21)                    |                            |                                     |                                     |                                                 |                    |                  |             |              |                       |             |                 |                          |
|                                                                     | 13 00             |                      | Letter and the second second s |                                 |                               |                            |                                     |                                     |                                                 |                    |                  |             |              |                       |             |                 |                          |
|                                                                     | 14 00             |                      |                                                                                                    |                                 |                               |                            |                                     |                                     |                                                 |                    |                  |             | 1            |                       |             |                 | 3                        |
|                                                                     |                   |                      | 1                                                                                                    |                                 | 1                             |                            |                                     |                                     |                                                 |                    |                  |             | 0.00         |                       |             |                 |                          |

- sélectionner le créneau sur votre calendrier (<u>ex</u>: ci-dessus)

- cliquer sur la touche supprimer de votre clavier

- cliquer sur envoyer l'annulation (vous recevrez un mail de confirmation d'annulation).

| 2.0                 | 4 + F                                                                                     |                                                                       |                                                                                              |                                                                                           |              | Sans titre - Ré                                                                | union      |
|---------------------|-------------------------------------------------------------------------------------------|-----------------------------------------------------------------------|----------------------------------------------------------------------------------------------|-------------------------------------------------------------------------------------------|--------------|--------------------------------------------------------------------------------|------------|
| Ré                  | union Inserti                                                                             | on Form                                                               | at du texte Révisi                                                                           | on                                                                                        |              |                                                                                |            |
| trier               | Rendez-vous                                                                               | Assistant<br>Planification                                            | Afficher comme :                                                                             | Disponible • Solution                                                                     | Classer      | <ul> <li>Privé</li> <li>Importance haute</li> <li>Importance faible</li> </ul> | R<br>Zoom  |
|                     |                                                                                           |                                                                       |                                                                                              |                                                                                           |              |                                                                                |            |
| latio               | Affict<br>n n'a pas été envo<br>De :                                                      | ner<br>lyée pour cett<br>Exchange                                     | e réunion. Cliquez sur                                                                       | Options<br>r Envoyer l'annulation pour mettre à jou                                       | r les inforn | Indicateurs<br>nations des participant                                         | Zoom<br>s. |
| a diatio            | Affict<br>n n'a pas été envo<br>De :<br>À                                                 | yée pour cett<br>Exchange<br>SALLE PARI                               | e réunion. Cliquez sur<br>IS-PSV - G-1-Squash1 (7                                            | Options<br>r Envoyer l'annulation pour mettre à jou<br>2)                                 | r les inforn | Indicateurs<br>nations des participant                                         | Zoom<br>S. |
| nvoyer              | Affict<br>n n'a pas été envo<br>De :<br>À<br>O <u>bj</u> et :                             | ner<br>byée pour cett<br>Exchange<br>SALLE PARI                       | e réunion. Cliquez sur<br>IS-PSV - G-1-Squash1 (7                                            | Options<br>r Envoyer l'annulation pour mettre à jou<br>2)                                 | r les inforn | Indicateurs<br>nations des participant                                         | Zoom<br>s. |
| nvoyer<br>anulation | Affich<br>n n'a pas été envo<br>De :<br>À<br>O <u>bj</u> et :<br>Emplacement :            | ner<br>Nyée pour cetti<br>Exchange<br>SALLE PARI<br>SALLE PARI        | e réunion. Cliquez sur<br>(S-PSV - G-1-Squash1 (7<br>S-PSV - G-1-Squash1 (                   | Options<br>r Envoyer l'annulation pour mettre à jou<br>2)<br>2)                           | r les inform | Indicateurs                                                                    | Zoom<br>5. |
| nvoyer<br>nulation  | Affict<br>n n'a pas été envo<br>De :<br>À<br>Objet :<br>Emplacement :<br>Déb <u>u</u> t : | yée pour cette<br>Exchange<br>SALLE PARI<br>SALLE PARI<br>Mar. 21/08, | e réunion. Cliquez sur<br><u>IS-PSV - G-1-Squash1 (?</u><br>S-PSV - G-1-Squash1 (<br>/2018 • | Options<br>r Envoyer l'annulation pour mettre à jou<br>2)<br>2)<br>11:30 • Journée entité | r les inform | Indicateurs<br>nations des participant                                         | Zoom<br>5. |